Die evasys-Version 9.1 bietet eine Vielzahl neuer Funktionen und Erweiterungen, die Ihre Arbeit mit evasys noch flexibler und angenehmer machen. Im Fokus dieses Releases stehen dabei insbesondere drei Bereiche: das Designtemplate für Onlineumfragen, der HTML-Report und die geplanten Vorgänge.

## Designtemplate

#### Mobile Darstellung von Skalafragen mit erweiterten Poltexten

Dank des responsiven Designs unterstützt evasys die Teilnahme an Onlineumfragen auf diversen Endgeräten vom PC über das Tablet bis hin zum Smartphone. Je kleiner das Endgerät, desto besser muss der vorhandene Platz genutzt werden, um z. B. auch Skalafragen mit erweiterten Poltexten und Enthaltung gut lesbar darzustellen. Bisher wurde bei diesem Fragetyp auch in der schmalen Smartphone-Auflösung die Skala immer horizontal dargestellt, aus Platzgründen wurden jedoch nur die äußeren Poltexte angezeigt. Diese kompakte Darstellung hat den Vorteil, dass die Teilnehmenden weniger scrollen müssen und mehr Skalafragen gleichzeitig auf dem Bildschirm sichtbar sind.

Mit der neuen Version haben Sie die Möglichkeit, die Skala alternativ auch vertikal anzeigen zu lassen, wobei dann jeder Skalawert mit dem zugehörigen erweiterten Poltext beschriftet wird. Die Darstellung der Antwortoptionen untereinander hat den Vorteil, dass jeder Skalenwert, wie in der Darstellung auf größeren Bildschirmen, eine eindeutige Beschriftung hat. Sie haben nun somit die Wahl, welche Darstellungsart Sie Ihren Smartphone-Teilnehmenden anbieten möchten.

| 🐼 evasys 💻 🔛 🛈                                                                                                    | 🐼 evasys 💻 🚟 0                                                                                                    |
|----------------------------------------------------------------------------------------------------|----------------------------------------------------------------------------------------------------|
| 1 2 <b>3</b> 4 5 6                                                                                                    | 1 2 3 4 5 6                                                                                                    |
| 2. Aussagen zum/zur Lehrenden                                                                                                 | 2. Aussagen zum/zur Lehrenden                                                                                                    |
| Die Vorbereitung des/der Lehrenden ist immer gut.<br>trifft voll zu trifft gar nicht zu                                       | Die Vorbereitung des/der Lehrenden ist immer gut.                                                                                                 |
| k A.<br>Auch schwierige Inhalte erklärt der/die Lehrende verständlich.<br>trifft voll zu trifft gar nicht zu                  | trifft oher nicht zu<br>trifft nicht zu<br>trifft gar nicht zu                                                                                    |
| $\circ \circ \circ \circ \circ \circ$                                                                                         | () K.A.                                                                                                    |
| k.A.<br>Die technischen Hilfsmittel werden vom/von der Lehrenden<br>problemlos bedient.<br>trifft voll zu trifft gar nicht zu | Auch schwierige Inhalte erklärt der/die Lehrende verständlich.  trifft voll zu trifft zu trifft eher zu trifft eher nicht zu trifft eher nicht zu |
| () KA                                                                                                    | O trifft gar nicht zu                                                                                                    |
|                                                                                                    |                                                                                                    |

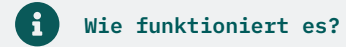

Legen Sie in der Onlinetemplateverwaltung für bestehende oder auch neue Onlinetemplates, die auf dem Designtemplate basieren, fest, wie die Anzeige von Skalafragen mit erweiterten Poltexten auf mobilen Geräten erfolgen soll. Öffnen Sie hierzu den Reiter "Fragetypen". Dort stehen unter "Darstellung von Skalafragen mit erweiterten Poltexten für mobile Engeräte" zwei Optionen zur Verfügung: 1. Nur äußere Poltexte anzeigen (Antworten nebeneinander) 2. Alle Poltexte anzeigen (Antworten untereinander).

|                                                                                                    | i                                                                     |                                                                                                    |              |                                                                           |                                                                                                    |                                                                                                    |  |
|----------------------------------------------------------------------------------------------------|-----------------------------------------------------------------------|----------------------------------------------------------------------------------------------------|--------------|---------------------------------------------------------------------------|----------------------------------------------------------------------------------------------------|----------------------------------------------------------------------------------------------------|--|
| Onlinetemplate-Verwa                                                                                                    | altung                                                                |                                                                                                    |              |                                                                           |                                                                                                    |                                                                                                    |  |
| CO evasvs                                                                                                    | 0                                                                     | Allgemeine Einstellungen                                                                                                    | Farbsets     | Navigation                                                                | Fragetypen                                                                                                    | Barrierefreiheit                                                                                                    |  |
| () evasys                                                                                                    | •                                                                     | Restzeichenzähler für off                                                                                                    | ene Fragen   |                                                                           |                                                                                                    |                                                                                                    |  |
| Mathematik                                                                                                    | Dr. Silvia Seeland<br>Prüfung Lineare Algebra                         | O Aktivieren I Deaktivieren Offene Fragen sollen einen Restzeichen:<br>erhalten, der bei einer eingestellten mai<br>Zeichenzahl visualisiert, wie viele Zeicher<br>zur Verfügung stehen. |              |                                                                           |                                                                                                    |                                                                                                    |  |
|                                                                                                    |                                                                       | Deselektieren von Antwo                                                                                                    | rtoptionen   | ermöglichen                                                               |                                                                                                    |                                                                                                    |  |
| 1                                                                                                    | 2 3 4 5 6 7                                                           | O Aktivieren 💿 Deaktiv                                                                                                    | vieren       | Durch A<br>eine An<br>erneute                                             | Aktivieren diese<br>twortoption au<br>es Anklicken wi                                                                          | er Option wird es möglic<br>f eine Frage durch<br>eder zurückzunehmen.                                                |  |
| 4. Mathe Grundwissen                                                                                                    |                                                                       | Darstellung von Skalafra                                                                                                    | gen mit erw  | eiterten Polte                                                            | exten für mobi                                                                                                    | le Endgeräte                                                                                                    |  |
| Bitte bewerten Sie das Lehrmaterial in Be<br>1  Bitte geben Sie uns Anregungen<br>und Kritik zum Lehrmaterial:<br>(maximal 200 Zeichen) | szug auf die folgenden Kriterien(Note: 1 = sehr gut, 6 = ungenügend): | Nur äußere Poltexte anzeig                                                                                                    | en (Ant 🗸    | In mobi<br>Antwor<br>erweite<br>nebene<br>dargest<br>untereit<br>Poltexte | iler Darstellung<br>toptionen von S<br>rten Poltexten<br>inander nur mi<br>ellt werden, oc<br>nander mit Anz<br>e dargestellt. | ; können die<br>Skalafragen mit<br>platzsparend<br>t den äußeren Poltexte<br>ler sie werden<br>eige aller erweiterten |  |
|                                                                                                    |                                                                       | Skalafragen als Schieber                                                                                                    | egler darste | llen                                                                      |                                                                                                    |                                                                                                    |  |
| l                                                                                                    |                                                                       | O Aktivieren 🖲 Deaktiv                                                                                                    | vieren       | Skalafra<br>dargest                                                       | agen sollen in F<br>ellt werden.                                                                                               | orm von Schieberegler                                                                                                 |  |

### Designtemplate

#### Neue Farbsets für Onlineumfragen

In der Onlinetemplateverwaltung stehen zwei neue Farbsets "Marine" und "Salmon" für die Darstellung der Onlineumfrage mit dem Designtemplate zur Verfügung. Es kann künftig somit eine neue blaue sowie eine lachsfarbene Vorlage eingestellt werden. Beide Vorlagen können natürlich bei Bedarf weiter an Ihre Wünsche bzw. Corporate Design-Vorgaben angepasst werden.

|                                                                                             |                                   | 2 3 4 5 6                                                                                                    |                                                                                                    |
|---------------------------------------------------------------------------------------------|-----------------------------------|----------------------------------------------------------------------------------------------------|----------------------------------------------------------------------------------------------------|
| 3. Qualität der Veranstaltung                                                               |                                   |                                                                                                    |                                                                                                    |
| Ich besuche die aktuelle Veranstaltung<br>(Mehrfachnennung möglich):                        | weil mic<br>weil ich<br>weil der. | h das Thema interessiert.<br>den Schein brauche.<br>die Lehrende gut ist.<br>für meinen Beruf wichtig ist.<br>mensvorbereitung. |                                                                                                    |
| Wie viel Zeit pro Woche wenden Sie für die Vor- und<br>Nachbereitung der Veranstaltung auf? | ein bis zw                        | 3. Qualität der Veranstaltung                                                                                                   | 1 2 3 4 5 6                                                                                                    |
|                                                                                             |                                   | Ich besuche die aktuelle Veranstaltung<br>(Mehrfachnennung möglich):                                                            | weil mich das Thema interessient.         weil ich den Schein brauche.         weil derfide Lehrende gut ist.         weil sie für meinen Beruf wichtig ist.         zur Examensvorbereitung.         aus sonstigen Gründen. |
|                                                                                             |                                   | Wie viel Zeit pro Woche wenden Sie für die Vor- und<br>Nachbereitung der Veranstaltung auf?                                     | ein bis zwei Stunden *                                                                                                    |
|                                                                                             |                                   |                                                                                                    |                                                                                                    |
|                                                                                             |                                   |                                                                                                    |                                                                                                    |

#### 1 Wie funktioniert es?

Öffnen Sie in der Onlinetemplateverwaltung den Reiter "Farbsets" und wählen Sie hier eines der neuen Farbschemata aus.

| Onlinetemplate-Verwa                      | altung                                                                |                               | •               |                                         |                                    |
|-------------------------------------------|-----------------------------------------------------------------------|-------------------------------|-----------------|-----------------------------------------|------------------------------------|
|                                           | 0                                                                     | Allgemeine Einstell           | ungen Farbsets  | Navigation Fragety                      | rpen Barrierefreiheit              |
| C) crusys                                 | 3                                                                     | Vordefinierte Farb            | sets            |                                         |                                    |
| Mathematik                                | Dr. Silvia Seeland<br>Prüfung Lineare Algebra                         | O DEFAULT                     | O YELLOW        |                                         | SALMON                             |
| 1                                         | 2 3 4 5 6 7                                                           | Bildschirm-Hinter,<br>#fofofo | grundfarbe      | Der Bildschirm so<br>Hintergrundfarbe   | ull diese Farbe als<br>verwenden.  |
| 4. Mathe Grundwissen                      |                                                                       | Bildschirm-Schrit             | ftfarbe         |                                         |                                    |
| Bitte bewerten Sie das Lehrmaterial in Be | ezua auf die folgenden Kriterien(Note: 1 = sehr aut. 6 = ungenügend): | #272F37                       | •               |                                         |                                    |
| 1 0 0 0                                   |                                                                       | Umfragekopf-Hint              | ergrundfarbe    |                                         |                                    |
| Bitte geben Sie uns Anregungen            |                                                                       | #ef946c                       | <b>O</b>        | Der Umfragekopf<br>Hintergrundfarbe     | soll diese Farbe als<br>verwenden. |
| (maximal 200 Zeichen)                     |                                                                       | Umfragekopf-Schr              | riftfarbe       |                                         |                                    |
|                                           |                                                                       | #1c1c1c                       | <b>O</b>        | Die Schrift des Ur<br>Schriftfarbe verw | nfragekopfs soll diese<br>enden.   |
| ļ                                         |                                                                       | Fragengruppen-Hi              | intergrundfarbe |                                         |                                    |
|                                           |                                                                       | #ef946c                       | e e             | Fragengruppen s                         | ollen diese Hintergrundfarbe       |

## Designtemplate

### Farbe für Schieberegler und Bildschirmschriftfarbe sind konfigurierbar

Damit die Teilnehmenden schon auf den ersten Blick erkennen, dass die Onlineumfrage aus Ihrem Hause stammt, lässt sich das Designtemplate hinsichtlich Logos, Farben usw. nahezu vollständig an Ihr Corporate Design anpassen. Lediglich zwei kleine Bereiche fehlten bislang, die nun ebenfalls konfigurierbar sind: Die Farbe des Schiebereglers und die generelle Schriftfarbe der Onlineumfrage (Fragetexte, Poltexte usw.). Damit kann die Onlineumfrage nun farblich vollständig angepasst werden.

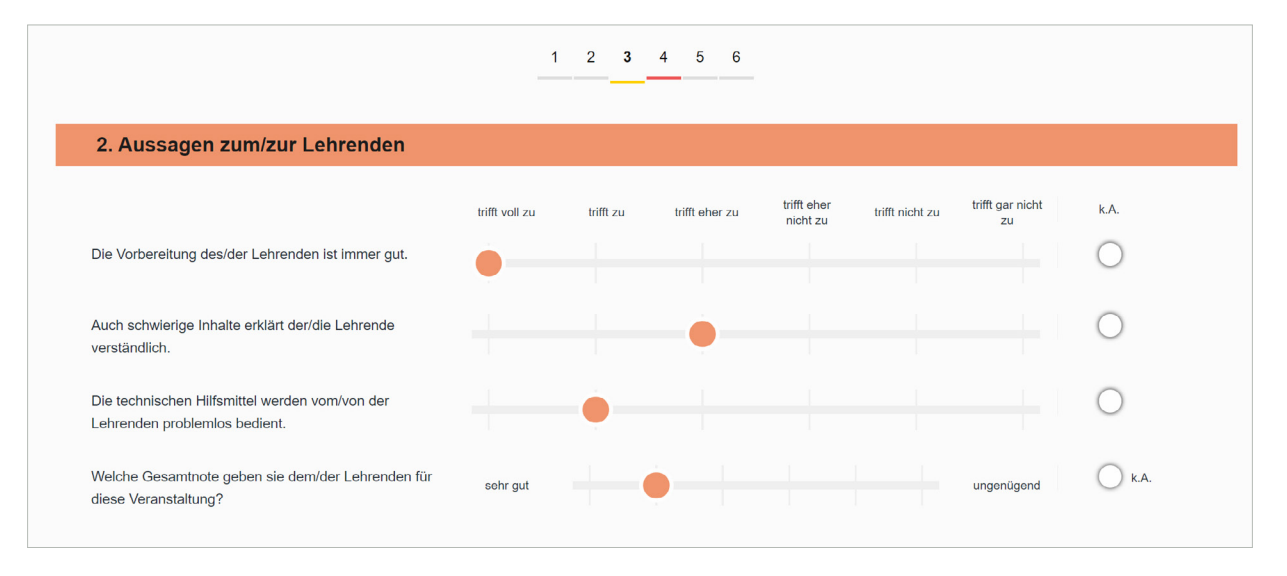

#### • Wie funktioniert es?

In der Onlinetemplateverwaltung im Reiter "Farbsets" stehen nun zwei neue Schalter zur Verfügung, die es Ihnen ermöglichen, die passenden Farbwerte einzustellen.

| Markierfarbe für Eingabefelder und Schieberegler (Skalafragen) |          |                                                                                             |  |  |  |  |  |  |
|----------------------------------------------------------------|----------|---------------------------------------------------------------------------------------------|--|--|--|--|--|--|
| #ef946c                                                        | <b>O</b> | Die Markierung innerhalb von Ankreuzfeldern<br>und Schieberegler soll diese Farbe erhalten. |  |  |  |  |  |  |

## **HTML-Report**

#### Zeitliche Eingrenzung der Gültigkeitsdauer des Links

Die Gültigkeitsdauer des Links zum HTML-Report, der an Dozierende bzw. weitere Reportempfänger versendet werden kann, kann nun in seiner Gültigkeit eingeschränkt werden. Dies hat den Vorteil, dass die Reporte nicht dauerhaft aufgerufen und eingesehen werden können, sondern nach einer frei definierbaren Anzahl an Tagen gesperrt werden.

## Der Report kann nicht angezeigt werden.

Dies kann mehrere Ursachen haben. Entweder Sie besitzen nicht die benötigten Rechte, um auf den Report zuzugreifen, oder die Gültigkeitsdauer des Links ist abgelaufen.

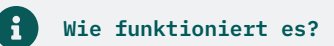

In der Systemkonfiguration kann im Bereich "Funktionen / HTML-Report" die Gültigkeitsdauer des Links in Tagen über einen neuen Schalter ("HTML-Report: Gültigkeitsdauer des Links") konfiguriert werden. Bei Einstellung "0" bleibt der Link, wie bisher, dauerhaft gültig.

HTML-Report: Gültigkeitsdauer des Links

21

Definiert, wie viele Tage nach dem Versand per E-Mail der Link zum HTML-Report gültig ist. Nach Ablauf der eingestellten Anzahl von Tagen kann der Report über den Link nicht mehr aufgerufen werden. Wird der Wert "0" eingegeben, ist der Link dauerhaft gültig.

Diese Option Teilbereichsadministratoren verfügbar machen.

## **HTML-Report**

#### Anzeige von absoluten und relativen Werten

Der HTML-Report wird um ein weiteres interaktives Element erweitert, das die Nutzer zur Auseinandersetzung mit den Daten anregen soll und ihnen gleichzeitig mehr Flexibilität in der Analyse ihrer Ergebnisse bietet. Über einen neuen Schalter im HTML-Report kann nun dynamisch zwischen der Anzeige absoluter und relativer Werte im Report hin- und hergeschaltet werden. Dies funktioniert sowohl in der graphischen Ansicht als auch in der Tabellenansicht.

| 🐼 evasys                 | Ihre Organisation D |                     |            |                       |                            | Dr. Erika Ergner       |               |          |            |              |     |
|--------------------------|---------------------|---------------------|------------|-----------------------|----------------------------|------------------------|---------------|----------|------------|--------------|-----|
|                          | Beispielteilbe      | Beispielteilbereich |            |                       |                            |                        | aftliches IT- | Projekt  |            |              |     |
|                          |                     |                     |            |                       |                            |                        |               | ~        | Relative V | Verte anzeig | en  |
|                          |                     |                     |            |                       |                            |                        |               |          | Tabellenda | arstellung   |     |
| Errebeisee               | Dete                | i a la avreira      |            | ah a a l'             | т D.,                      |                        | г             | eilnahr  | ne         |              |     |
| Ergebnisse               | - Betr              | lebswir             | ischartiid | cnes i                | I-Pr                       | ојек                   | • т           | eilnahme | e: 23      |              |     |
|                          |                     |                     |            |                       |                            |                        |               |          |            |              |     |
| Planung & Darstellung    |                     |                     |            |                       |                            |                        |               |          |            |              | Ň   |
|                          |                     |                     |            |                       |                            |                        |               |          |            |              |     |
| Globale Veranstaltung    | sbeurteilunge       | n                   |            |                       |                            |                        |               |          |            |              | ^   |
| Welche "Schulnote" würde | n Sie der Verans    | staltung insgesam   | t geben?   | Welche<br>Veranstaltu | 'Schulnote<br>ungsleiter/i | e" würder<br>in geben? | n Sie d       | er Doz   | entin/dem  | Dozenten     | als |
| 1 13%                    |                     |                     | n: 23      | 1                     | 17%                        |                        |               |          |            | n: 23        |     |
| 2 17%                    |                     |                     |            | 2                     | 26%                        |                        |               |          |            |              |     |
| 3 22%                    |                     |                     |            | 3 4%                  |                            |                        |               |          |            |              |     |
| 4 13%<br>5 22%           |                     |                     |            | 5                     | 26%                        |                        |               |          |            |              |     |
| 6 13%                    |                     |                     |            | 6 9%                  | 2070                       |                        |               |          |            |              |     |
| 0 20 40                  | 60                  | 80 100              |            | 0                     | 20                         | 40                     | 60            | 80       | 100        |              |     |
|                          |                     |                     |            |                       |                            |                        |               |          |            |              |     |

#### **1** Wie funktioniert es?

Für das Feature müssen keine Einstellungen vorgenommen werden. Nach dem Update wird der Schalter "Relative Werte anzeigen" automatisch im HTML-Report angeboten und kann flexibel aktiviert oder deaktiviert werden.

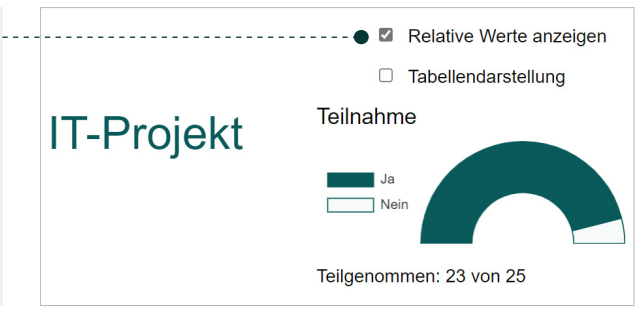

## **HTML-Report**

#### Mindestrücklauf auf Antwortebene

Für den HTML-Report kann nun nicht mehr alleine ein Mindestrücklauf zur Anzeige einer Frage, sondern auch eine Mindestrücklauf auf Antwortebene eingerichtet werden. Wenn der definierte Mindestrücklauf für eine Antwortoption einer Frage unterschritten ist, ist es nicht mehr möglich, für diese Frage einen Filter oder Vergleich einzurichten. Es erscheint stattdessen eine entsprechende Meldung. Hiermit kann verhindert werden, dass durch einen Abgleich von gefilterten Daten mit nicht-gefilterten Daten ein Rückschluss auf eine Person gezogen werden kann.

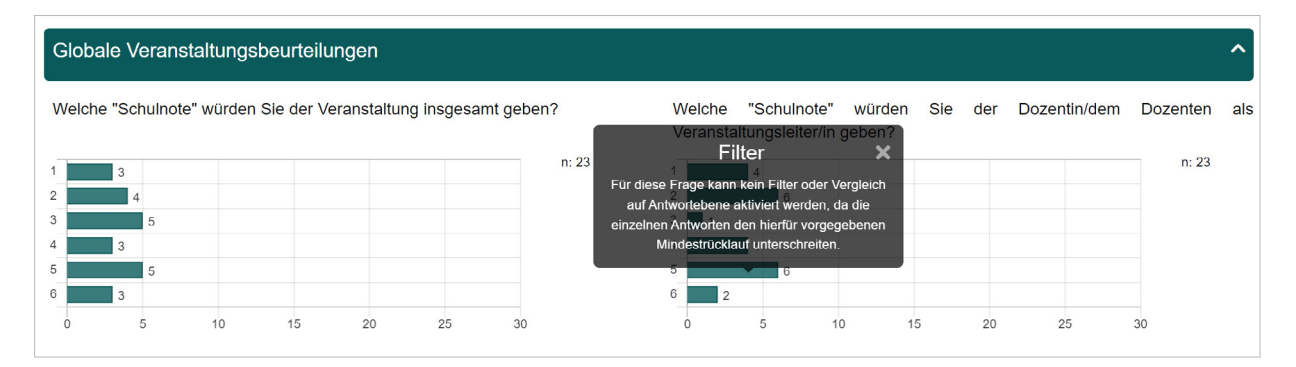

#### • Wie funktioniert es?

In der Konfiguration gibt es im Bereich "Funktionen/HTML-Report" einen neuen Schalter "HTML-Report: Mindestrücklauf für Filterung und Vergleiche auf Antwortebene berücksichtigen". Dieser ist standardmäßig nach dem Update bereits aktiviert und sorgt dafür, dass der in diesem Bereich ebenfalls einstellbare absolute bzw. relative Mindestrücklauf für Fragen auch für die Filterung einzelner Antworten berücksichtigt wird.

| Konfiguration                        |                     |                         |                                 |                                                                                                    |                                                                                          |  |  |  |
|--------------------------------------|---------------------|-------------------------|---------------------------------|----------------------------------------------------------------------------------------------------|------------------------------------------------------------------------------------------|--|--|--|
| O Basis O Erweitert O Technik 🖲 Alle |                     |                         |                                 | Ansicht:                                                                                                    | Alle Optionen nach Kategorien geordnet 🗸 Anzeigen                                        |  |  |  |
| Allgemein                            | Allgemein           | HTML-Report             |                                 |                                                                                                    |                                                                                          |  |  |  |
| Datenschutz                          | HTML-Res            | oort: Mindestrücklau    | uf zur Anzeige (absolut)        |                                                                                                    |                                                                                          |  |  |  |
| Umfragen                             |                     |                         |                                 |                                                                                                    |                                                                                          |  |  |  |
| Umfragen Online                      |                     |                         |                                 | Denniert den minimalen absoluten Rucklauf einer Frage, der benötigt wird, um die Auswertung der entsprechenden Frage im HTMI-Report darzustellen |                                                                                          |  |  |  |
| Datenimport und -export              | nimport und -export |                         |                                 |                                                                                                    |                                                                                          |  |  |  |
| Benutzerdatenfelder                  |                     |                         | -                               | •                                                                                                    |                                                                                          |  |  |  |
| Funktionen                           | HTML-Rep            | port: Mindestrücklau    | if für Filterung und Vergleiche | auf Antwortebene berücksichtigen                                                                                                    |                                                                                          |  |  |  |
| Zentrale Evaluation                  | Aktivier            | t v                     |                                 | Wenn aktiviert, wird der Mindestrücklauf bei                                                                                                    | m Einrichten von Filtern und Vergleiche                                                  |  |  |  |
| E-Mail-Funktionen & -Konten          |                     |                         |                                 | innerhalb des HTML-Reports für einzelne An<br>mehrere der Antwortoptionen unterhalb des                                                          | twortoptionen berucksichtigt. Wenn eine oder<br>definierten Mindestrücklaufs zur Anzeige |  |  |  |
| Farbeinstellungen                    |                     |                         |                                 | liegen, kann keine Filterung bzw. können kei                                                                                                    | ne Vergleiche mehr auf Basis dieser Frage                                                |  |  |  |
| Dozentenkonten                       |                     |                         |                                 | vorgenommen werden.                                                                                                    |                                                                                          |  |  |  |
| VividEorms                           | ✓ Diese O           | ption Teilbereichsadmin | istratoren verfügbar machen.    |                                                                                                    |                                                                                          |  |  |  |

## **HTML-Report**

#### Konfigurierbare Farben

Sie möchten den HTML-Report für Ihr Reporting nutzen, aber das Layout passt noch nicht so recht zu Ihrem Corporate Design? Mit der neuen Version können Sie die Hauptfarbe des Reports nach Ihren Wünschen oder hausinternen Vorgaben anpassen, so dass die Empfängerinnen und Empfänger den Report direkt als zu Ihrer Organisation zugehörig erkennen. Mit dieser kleinen Erweiterung können nun die in der Außenwirkung maßgeblichen evasys-Komponenten, die Onlineumfrage und der HTML-Report, einheitlich gestaltet werden.

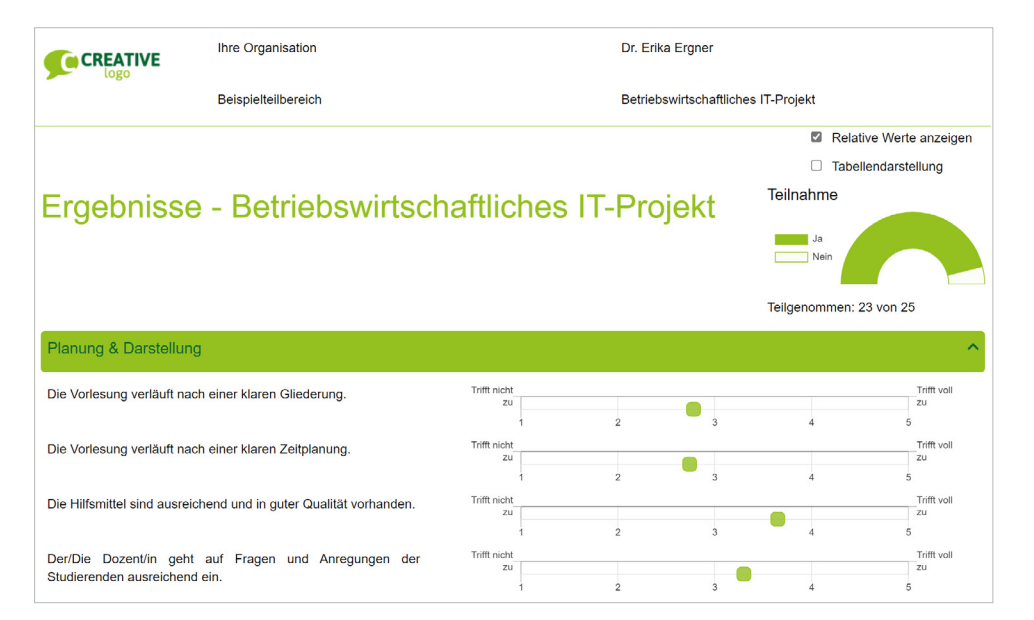

#### • Wie funktioniert es?

In der Konfiguration stehen im Bereich "Funktionen/HTML-Report" zwei neue Schalter zur Konfiguration der Hauptfarbe und der Schriftfarbe zur Verfügung. Hier haben Sie die Möglichkeit, Ihre CI-Farben zu hinterlegen.

| Konfiguration               |                                                            |                                                                                                    |  |  |  |  |
|-----------------------------|------------------------------------------------------------|----------------------------------------------------------------------------------------------------|--|--|--|--|
| O Basis O Erweitert O Tec   | hnik 🖲 Alle                                                | Ansicht: Alle Optionen nach Kategorien geordnet 🗸 Anzeigen                                                                                                    |  |  |  |  |
| Allgemein                   | Allgemein HTML-Report                                      |                                                                                                    |  |  |  |  |
| Datenschutz                 | Aktiviert 🗸                                                | Auflisten und Zählen von Einzelkommentaren im Report. Wenn diese Option aktiviert ist,                                                                                                    |  |  |  |  |
| Umfragen                    |                                                            | werden Mehrfachnennungen offener Kommentare, die bei der Datenerfassung als solche                                                                                                    |  |  |  |  |
| Umfragen Online             |                                                            | organisiert (2 Nennungen)".                                                                                                    |  |  |  |  |
| Datenimport und -export     | Diese Option Teilbereichsadministratoren verfügbar machen. |                                                                                                    |  |  |  |  |
| Benutzerdatenfelder         | HTMI-Report: Hauptfarbe                                    |                                                                                                    |  |  |  |  |
| Funktionen                  |                                                            |                                                                                                    |  |  |  |  |
| Zentrale Evaluation         | - #94C11F                                                  | <ul> <li>Definiert die Hauptfarbe des HIML-Reports. Bitte beachten Sie, dass der Report bei<br/>Änderung des Standardfarbwertes (#095A5A) unter Umständen nicht mehr barrierefrei</li> </ul> |  |  |  |  |
| E-Mail-Funktionen & -Konten |                                                            | nach WCAG 2.1 AA ist. Das Konformitätslogo wird ausgeblendet.                                                                                                    |  |  |  |  |
| Farbeinstellungen           | Diese Option Teilbereichsadministratoren verfügbar machen. |                                                                                                    |  |  |  |  |
| Dozentenkonten              | HTML-Report: Schriftfarbe im Kontrast zur Hauptfarbe       |                                                                                                    |  |  |  |  |
| VividForms                  | #076622                                                    | Definiert die Schriftfache, wenn die Hauptfache als Hinterdrund verwendet wird /z B, bei                                                                                                    |  |  |  |  |
| TeleForm                    | #070035 C                                                  | den Fragengruppenüberschriften). Bitte beachten Sie, dass der Report bei Änderung des                                                                                                    |  |  |  |  |
| Netzwerk-Einstellungen      |                                                            | Standardfarbwertes (#FFFFF) unter Umständen nicht mehr barrierefrei nach WCAG 2.1                                                                                                    |  |  |  |  |
| Systemsicherheit            |                                                            | AA ist. Das Konformitätslogo wird ausgeblendet.                                                                                                    |  |  |  |  |
| Wartung                     | Diese Option Teilbereichsadministratoren verfügbar machen. |                                                                                                    |  |  |  |  |

## Geplante Vorgänge

#### Neue Kalenderkomponente

Bei der Einrichtung geplanter Vorgänge sowie an einigen anderen Stellen im System, z. B. bei der Erstellung einer beliebigen Zusammenstellung im Berichtersteller, kann ein Kalender zur Auswahl von Datum und Uhrzeit verwendet werden. Dieser wurde mit der Version 9.1 erneuert und ist nun deutlich größer, optisch ansprechender und vor allem sehr viel komfortabler in der Nutzung.

| Geplante Vorgä                                                              | inge                                                                                                    |                                               |       |      |              |                              |                         |             |         |               |           |                                                                         |
|-----------------------------------------------------------------------------|----------------------------------------------------------------------------------------------------|-----------------------------------------------|-------|------|--------------|------------------------------|-------------------------|-------------|---------|---------------|-----------|-------------------------------------------------------------------------|
|                                                                             |                                                                                                    |                                               | Hoch  | ıbau | I (DE        | MOR                          | ORM                     | <b>M, S</b> | S22)    |               |           |                                                                         |
|                                                                             | <ul> <li>1. Losung an Befra</li> <li>2. Erinnerung Onlin</li> <li>3. Rücklaufquoten</li> <li>4. Umfrage beende</li> </ul> | <b>agte</b><br>neumfrage<br>benachricht<br>en | igung |      | D<br>D<br>D  | eakt<br>eakt<br>eakt<br>eakt | ivier<br>ivier<br>ivier | t<br>t<br>t |         |               | I         | Aktivieren                                                              |
| Datum: 16.01.2023 12:14:00<br>Hinweis: Bitte beachten Sie, dass es aufgrund |                                                                                                    |                                               |       |      | Den<br>infor | Doz<br>mie                   | ente<br>ren.            | n/Di        | ie Doze | entin der Leh | rveransta | lltung über den Versand<br>prlage "Benachrichtigung<br>i "Textvorlagen" |
|                                                                             | Verzögerungen bei der Abarbeitun                                                                                          | ng kommen k                                   |       | 202  | 3 ~          |                              |                         | <           | >       | () Zeit       |           |                                                                         |
| Absender                                                                    | -E-Mail:                                                                                                    | Absende                                       | 26    | 27   | 28           | 29                           | 30                      | 31          | 1       | 09            | 11        |                                                                         |
| admin@e                                                                     | xample.com                                                                                                    | evasys                                        | 2     | 3    | 4            | 5                            | 6                       | 7           | 8       | 10            | 12        | alserver.de                                                             |
| Betreff:                                                                    |                                                                                                    |                                               | 9     | 10   | 11           | 12                           | 13                      | 14          | 15      | 11            | 13        | nn@localserver.de                                                       |
| Onlineum                                                                    | frage                                                                                                    |                                               | 16    | 17   | 18           | 19                           | 20                      | 21          | 22      | 12            | 14        | calserver.de                                                            |
| Text:                                                                       |                                                                                                    |                                               | 23    | 24   | 25           | 26                           | 27                      | 28          | 29      | 13            | 15        | alserver.de<br>localserver.de                                           |
| & \$ B<br>Schriftar                                                         | I Ŭ S X₁ X¹   ⊟ ⊟ ⊟ ≡                                                                                                    | ⊑ ⊒ ≡ ∎<br>Größe                              | 30    | 31   | 1            | 2                            | 3                       | 4           | 5       | 14            | 16        | calserver.de<br>calserver.de<br>@localserver.de                         |

#### • Wie funktioniert es?

Die Kalenderkomponente ist nach dem Update an allen Stellen automatisch erneuert. Sie bietet nicht nur die Möglichkeit, Datum und Uhrzeit über Auswahlfelder mit der Maus auszuwählen, Sie können die Daten auch einfach mit Hilfe der Tastatur eingeben bzw. überschreiben. es?

## Geplante Vorgänge

#### QR-Code für Losungsumfragen

Das Versenden des QR-Codes and Lehrende erleichtert die Durchführung von Onlineumfragen in Präsenz. Bisher kann der QR-Code in evasys ausschließlich manuell oder halbautomatisiert über die Serienvorgänge versendet werden. Mit der Möglichkeit, den Versand über die geplanten Vorgänge steuern zu können, können die Zugänge nun zeitgesteuert und automatisiert verschickt werden.

| 8 | Wie | funktioniert |
|---|-----|--------------|
| _ |     |              |

[QR-CODE]

In den Textvorlagen "Benachrichtigung zum Start der Umfrage" und "Losung an Teilnehmer", die für den Versand von Informationen über die geplanten Vorgänge zur Verfügung stehen, kann nun der Platzhalter [QR-CODE] verwendet werden. Dieser wird beim Versand durch eine Grafik des QR-Codes im E-Mail-Text ersetzt bzw. als Grafik an die E-Mail angehängt, wenn keine HTML-E-Mails unterstützt werden.

| Betreff:                                                                                                    |
|----------------------------------------------------------------------------------------------------|
| Benachrichtigung über den Start der Umfrage "[SURVEY]"                                                                                                    |
| Text:                                                                                                    |
| ♦♥♥ B / U \$ X₁ X¹ 目目目目目目目目目目目目                                                                                                    |
| Schriftart Arial 🗸 Größe M 🗸 🛓                                                                                                    |
| Start der Umfrage: [TASK_SURVEY_START_DATE]<br>Ende der Umfrage: [TASK_SURVEY_CLOSE_DATE]                                                                                                 |
| Ihre Studierenden haben den Link zur Umfrage soeben per E-Mail erhalten.<br>Nutzen Sie gerne zudem den nachstehenden QR-Code, um die Befragung live mit Ihren Studierenden durchzuführen. |
| [QR-CODE] •                                                                                                    |
|                                                                                                    |
| Betreff:                                                                                                    |
| Onlineumfrage zur Veranstaltung "[SURVEY]"                                                                                                    |
| ïext:                                                                                                    |
| ở ѷ│В <u>/ ⊻ ら X, X¹│⊟ ≔ ⊟ ⊒ ≡ ≡ ≡ ∥∥∽ ∦ ⊠~ ∥ </u>                                                                                                    |
| Schriftart Arial 🗸 Größe M 🗸 🗛                                                                                                    |
| sie sind hiermit zur Stimmabgabe bei einer Online-Befragung berechtigt. Bitte folgen Sie dem Link, um den Fragebogen zu öffnen.                                                           |
| DIRECT_ONLINE_LINK]                                                                                                    |

Nutzen Sie alternativ auch gerne den nachfolgenden QR-Code, um auf die Umfrage per Smartphone zuzugreifen:

-----

## Geplante Vorgänge

#### E-Mail-Texte für alle übernehmen

Werden mehrere geplante Vorgänge gleichzeitig angelegt und eingerichtet, war es bisher bereits möglich, Informationen wie z. B. das Versanddatum für alle Umfragen desselben Tasks zu übernehmen. Bislang war es nicht möglich, Änderungen an den E-Mail-Texten ebenfalls zu übernehmen. Dies wird nun nicht nur ermöglicht, sondern bei der Übernahme von Informationen können Sie künftig frei wählen, welche Informationen (Versanddatum, E-Mail-Text, etc.) Sie übernehmen möchten. Die nachträgliche Anpassung und Übernahme von textuellen Änderungen erlaubt Ihnen somit eine sehr viel größere Flexibilität im Umgang mit den geplanten Vorgängen. Nicht nur können Änderungen schnell auf alle Umfragen ausgerollt werden. Dadurch, dass künftig die umfragebezogenen Platzhalter erst mit dem Versand ersetzt werden, können auch späte Änderungen an Lehrveranstaltungsdaten noch berücksichtigt werden.

| Datum: 26.01.2023 um 11:36:00<br>Hinweis: Bitte beachten Sie, dass es<br>der Ausführung weiterer Vorgänge z<br>Verzögerungen bei der Abarbeitung | aufgrund<br>u kleineren<br>kommen kann.                                                                         | Den Dozenten/Die Dozentin der Lehrveranstaltung über den Versa<br>informieren.<br>(Bitte beachten Sie die hierfür verwendete separate Textvorlage "Benachrichtig<br>an den Dozenten über den Start der Umfrage", die im Menü "Textvorlagen"<br>bearbeitet werden kann.) |                  |  |  |  |  |
|----------------------------------------------------------------------------------------------------|----------------------------------------------------------------------------------------------------|----------------------------------------------------------------------------------------------------|------------------|--|--|--|--|
| Absender-E-Mail:                                                                                                    | Absendername:                                                                                                   | Emp                                                                                                    | fänger (max. 25) |  |  |  |  |
| admin@example.com                                                                                                    | evasys Admin                                                                                                    | 64                                                                                                    | Devasys.de       |  |  |  |  |
| Betreff:                                                                                                    |                                                                                                    |                                                                                                    |                  |  |  |  |  |
| Onlineumfrage                                                                                                    |                                                                                                    |                                                                                                    |                  |  |  |  |  |
| Text:                                                                                                    |                                                                                                    |                                                                                                    |                  |  |  |  |  |
| Schriftart       Folgend         D       Gender         Sehr geehrte Dame, sehr g       Datue         E E-Ma       E E-Ma                        | e Einstellungen für all<br>en übernehmen:<br>m des Versands<br>nt/in über Versand inf<br>il-Einstellungen (Abse | e gemeinsam angelegten<br>ormieren<br>nder, Betreff, Text)                                                                                                    |                  |  |  |  |  |
| Sie sind hiermit zur Stimma Durch da                                                                                                    | as Übernehmen der Ei                                                                                            | nstellungen wird der geplante                                                                                                    |                  |  |  |  |  |
| folgen Sie dem Link, um de Vorgang                                                                                                    | für die weiteren Umfr<br>Speid                                                                                  | agen automatisch aktiviert.<br>hern                                                                                                    |                  |  |  |  |  |
|                                                                                                    | Für alle üb                                                                                                    | ernehmen Speichern                                                                                                    |                  |  |  |  |  |
|                                                                                                    |                                                                                                    |                                                                                                    |                  |  |  |  |  |
|                                                                                                    |                                                                                                    |                                                                                                    |                  |  |  |  |  |

#### i Wie funktioniert es?

Wenn Sie mehrere zeitgleich angelegte Umfragen in den geplanten Vorgängen bearbeiten und auf die Schaltfläche [Für alle übernehmen] klicken, erfolgt künftig eine Abfrage, welche Änderungen Sie übernehmen möchten. Nachdem Sie Ihre Auswahl getroffen haben bestätigen Sie den Dialog mit [Speichern].

## Systemsicherheit

### Definition mehrerer IP-Adressbereiche

Bisher war es in evasys bereits möglich, den Zugriff auf evasys durch Administrierende und Dozierende auf einen jeweils spezifischen IP-Adressbereich einzuschränken. Mit der Version 9.1 wird es nun möglich sein, mehrere IP-Adressbereiche zu hinterlegen. Auf diese Weise kann das System noch zielgerechter vor externem und unerlaubtem Zugriff geschützt werden. In Zeiten von verstärktem Homeoffice können zum Beispiel Zugriffe von intern als auch per VPN-Tunnel ermöglicht werden, wohingegen externe IP-Adressen blockiert sind.

| () | Ihre Netzwerkadresse ist nicht im zulässigen Bereich. Zugriff verweigert. | $\times$ |
|----|---------------------------------------------------------------------------|----------|
|    | <image/>                                                                  |          |

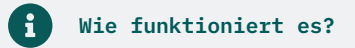

In der Konfiguration können im Bereich "Systemsicherheit" nun über ein Eingabefeld mehrere IP-Adressen oder IP-Adressbereiche hinterlegt werden. Diese werden durch ein Pipe-Zeichen getrennt hintereinander eingegeben.

| Konfiguration               |                                          |                                                                                                    |  |
|-----------------------------|------------------------------------------|----------------------------------------------------------------------------------------------------|--|
| O Basis O Erweitert O Tec   | hnik 🖲 Alle                              | Ansicht: Alle Optionen nach Kategorien geordnet 🛩 Anzeigen                                                                                                    |  |
| Allgemein                   | Beschränkter Zugriff                     |                                                                                                    |  |
| Datenschutz                 |                                          | Altivianung / Daaltivianung dar Zugriffahaaahvänlung. Wann singaaahaltat müft dar avaava                                                                            |  |
| Umfragen                    | Aktiviert                                | Server die IP-Adresse iedes anfragenden Rechners nach den folgenden IP-Adressbereichen.                                                                             |  |
| Umfragen Online             |                                          | 1                                                                                                    |  |
| Datenimport und -export     | IPv4-Adresse bzw. Adressbereich Benutzer |                                                                                                    |  |
| Benutzerdatenfelder         | 0.0.0.0-255.255.255.255                  |                                                                                                    |  |
| Funktionen                  | 6                                        | Hinterlegen Sie hier eine einzelne IPv4-Adresse oder einen Adressbereich für die aktiven                                                                            |  |
| Zentrale Evaluation         |                                          | Nutzer. Adressbereiche müssen im folgenden Format hinterlegt werden: 0.0.0.0-<br>255 255 255 255 Bitte achten Sie hei der Eingabe auf die korrekte Syntax. Wenn Sie |  |
| E-Mail-Funktionen & -Konten |                                          | mehrere Adressen bzw. Adressbereiche hinterlegen möchten, trennen Sie diese durch ein                                                                               |  |
| Farbeinstellungen           |                                          | Pipe-Zeichen ( ).                                                                                                    |  |
| Dozentenkonten              | IPv6-Adresse bzw. Adressbereich Benutzer |                                                                                                    |  |
| VividForms                  | 0:0:0:0:0:0:0:0-ffff:ffff:ffff:ffff:fff  |                                                                                                    |  |
| TeleForm                    |                                          | Hinterlegen Sie hier eine einzelne IPv6-Adresse oder einen Adressbereich für die aktiven                                                                            |  |
| Netzwerk-Einstellungen      |                                          | Nutzer. Adressbereiche müssen im folgenden Format hinterlegt werden: 0:0:0:0:0:0:0:0:0-                                                                             |  |
| Systemsicherheit            |                                          | ffff:ffff:ffff:ffff:ffff:ffff:ffff:ffff:ffff                                                                                                    |  |
| Wartung                     |                                          | Sie mehrere Adressen bzw. Adressbereiche hinterlegen möchten, trennen Sie diese durch ein<br>Pipe-Zeichen (]).                                                      |  |

## Erhebungsperioden

Tabelle zeigt Perioden-ID an

In der Verwaltungsansicht der Erhebungsperioden wird nun in der ersten Spalte der Tabelle als neue Information die interne Perioden-ID angezeigt. Dies ist unter anderem hilfreich, wenn Sie die Daten eines Teilbereichs per CSV exportieren und importieren. In der CSV-Datei, die aus dem System heraus exportiert wird, wird stets die interne Perioden-ID angegeben. Die Anzeige der ID in der Tabelle ermöglicht somit nun eine schnelle Zuordnung und hilft dabei, Transparenz zu schaffen.

| Erhebungsperiode |         |            |            |            |  |  |
|------------------|---------|------------|------------|------------|--|--|
| ID               | Periode | Von        | Bis        | Aktionen   |  |  |
| 29               | SS24    | 01.03.2024 | 31.08.2024 | ∥⊗         |  |  |
| 28               | WS23/24 | 01.09.2023 | 29.02.2024 | <i>1</i> 8 |  |  |
| 27               | SS23    | 01.03.2023 | 31.08.2023 | <i>1</i> 8 |  |  |
| 26               | WS22/23 | 01.09.2022 | 28.02.2023 | ∥⊗         |  |  |
| 25               | SS22    | 01.03.2022 | 31.08.2022 | ∥⊗         |  |  |
| 24               | WS21/22 | 01.09.2021 | 28.02.2022 | ⊘⊗         |  |  |

### **i** Wie funktioniert es?

Die ID wird nach dem Update automatisch in der ersten Spalte der Tabelle im Menü "Einstellungen/Perioden" angezeigt.

## Benutzerwechsel

#### Alphabetische Sortierung der Teilbereiche

In evasys kann die Funktion eines Benutzerwechsels bei Verwendung von externen IDs aktiviert werden. In diesem Fall können Nutzer, die über mehrere evasys-Konten verfügen, nach dem Log-in schnell und einfach zwischen ihren verschiedenen Konten wechseln. Die Sortierung der Nutzer in der Log-in-Maske erfolgte bisher nach Erstelldatum, was eine Orientierung bei längeren Listen erschwerte. Sie ist nun alphabetisch nach dem Teilbereichsnamen sortiert.

| von Cotta, Dr. Bernnard                       |                                    |  |  |
|-----------------------------------------------|------------------------------------|--|--|
| itte wählen Sie das gewünschte Benutzerkonto, | mit dem Sie sich anmelden möchten. |  |  |
| Teilbereich                                   | Nutzertyp                          |  |  |
| 🐼 Fachbereich 1 (Geowissenschaften)           | Teilbereichsadministrator/in       |  |  |
| 🐼 Fachbereich 1 (Geowissenschaften)           | Dozent/in                          |  |  |
| 🐼 Fachbereich 3 (Physik)                      | Dozent/in                          |  |  |
| 🐼 Teilbereich 4 (Software Trainings)          | Dozent/in                          |  |  |

|  | Wie | funktioniert | es? |  |
|--|-----|--------------|-----|--|
|--|-----|--------------|-----|--|

Voraussetzung ist, dass das Feature des Benutzerwechsels in der evasys-Konfiguration aktiviert ist. Die neue Sortierung erfolgt nach dem Update automatisch.